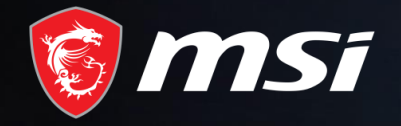

# EIS System SOP

*陳忠(chenzhong)* 2022-4-20

## MADE FOR GAMERS & CREATORS

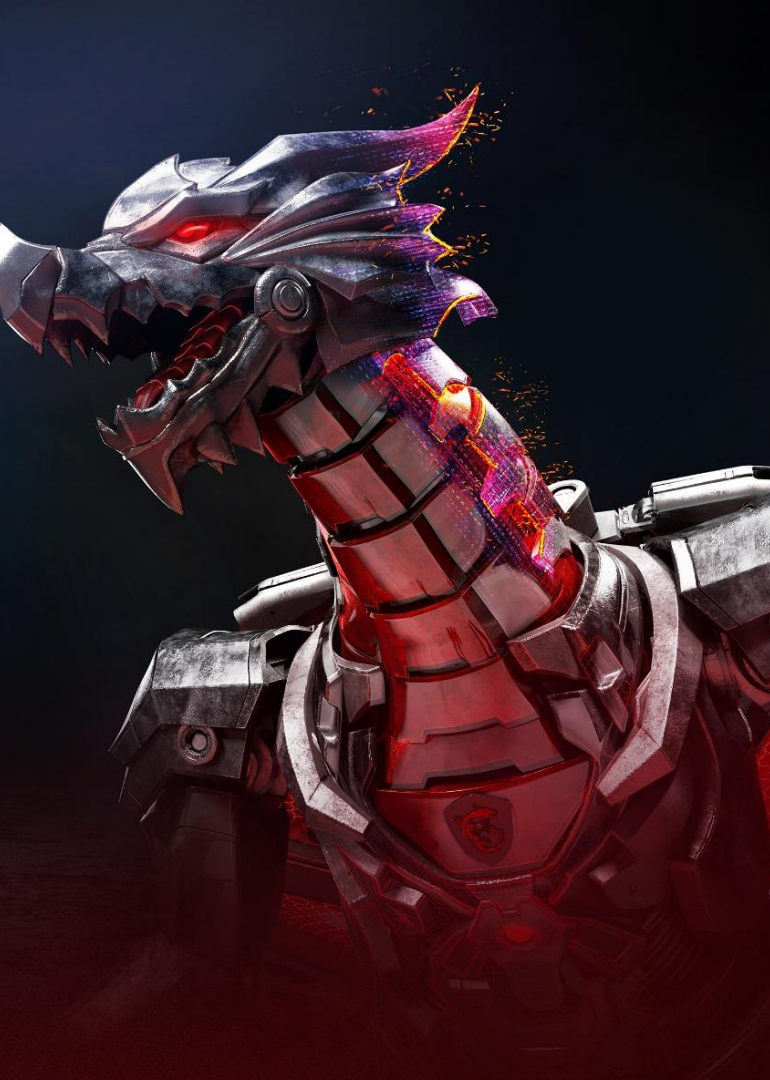

### 網站入口(Website portal)

EIS系統連結(Website link)

https://wx.msik.com.cn/eis

### Part1 SOP-語言切換(language switch)

**E** 

1>頁面中英文語言切換(Page Chinese and English language switching)

- ✔ 點擊右上角 "中文/chinese","英文/english" 按鈕就可實現頁面中英文切換
- ✓ Click the "中文/chinese " and "英文/english " buttons in the upper right corner to switch between Chinese and English

|       |           |        |  | ♡欢迎: | SI官方网站 | <b>∢</b> 请登陆 | 呂中文/Chinese ∨ |  |
|-------|-----------|--------|--|------|--------|--------------|---------------|--|
| 🔞 msi |           |        |  |      |        |              | 呂英文/English   |  |
|       |           |        |  |      |        |              |               |  |
| 〓 首页  | 首页 服务项目 ✔ | 相关网站 ✔ |  |      |        |              |               |  |

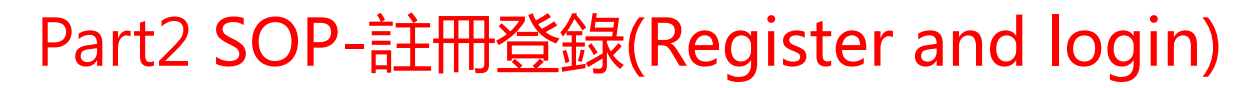

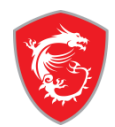

#### 1>註冊(Register)

#### 链接网址在系统右上角点击"login in"进入用户注册登录页面

Link web address, Click "login in" in the upper right corner of the system, Enter the user registration page

| ♡ WelCome: 👔 У MSI Official Website 👔 🕑 Login | In 乌 英文/English ~ |
|-----------------------------------------------|-------------------|
|                                               |                   |
|                                               |                   |
| Login to Your Account                         |                   |
| Username *                                    |                   |
| Password                                      |                   |
| LOGIN                                         |                   |
| Lost your password?                           |                   |
| No account? Create one here.                  |                   |

### Part2 SOP-註冊登錄(Register and login)

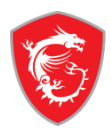

#### 1>註冊(Register)

如果已有账号,直接输入账号密码登录,如果没有点击"create one here"或"点击这里创建"进入注册页面创建账号

If you have an account  $\cdot$  Input account number directly to login  $\cdot$  If not  $\cdot$  click "create one here" Enter the registration page to create an account

| Login to Your Account                                  |                                                                             |                                              |
|--------------------------------------------------------|-----------------------------------------------------------------------------|----------------------------------------------|
| Username *                                             |                                                                             | Creat New Account                            |
| Password                                               |                                                                             |                                              |
| LOGIN                                                  |                                                                             | NB                                           |
| Lost your password?                                    |                                                                             | RC                                           |
|                                                        | Register                                                                    | (check here to select rcname)                |
|                                                        |                                                                             | MSI-TK2                                      |
|                                                        |                                                                             |                                              |
|                                                        |                                                                             | neweistest                                   |
| Dear all:                                              |                                                                             |                                              |
|                                                        |                                                                             |                                              |
| 您好,已有用户完成完成注册,请帮忙审核                                    |                                                                             |                                              |
| (Hello, the user has completed the registration, ple   | ase help to examine)                                                        |                                              |
| 审核链接(Audit link), <u>https://wx.msik.com.cn/eis/ch</u> | eckuserlogin.action?mail=&username=neweistest&password=Chen@123456&rcname=N | SI_TK2&1ob=NB                                |
| 详细信息如下(detailed information as follows):               |                                                                             | chenzhong@msi.com                            |
| LOB NB                                                 |                                                                             |                                              |
| RCNAME MSI-TK2<br>USERNAME neweistest                  |                                                                             | read and agree MSI terms of use for services |
| PASSWORD Chen@123456                                   | 4                                                                           | DEGISTER                                     |
|                                                        |                                                                             |                                              |

**Register successful** 

### Part2 SOP-註冊登錄(Register and login)

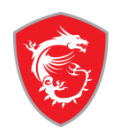

#### 1>註册(Register)

审核人员审核后,系统通知用户账号申请成功

After the audit, the system sends an email to inform the user that the account application is successfu

| 🔋 msi                                                                            | 🎯 msi                               | 用户审核列表                                                 | -                 | _                        |                                                | -                | _  | _               |
|----------------------------------------------------------------------------------|-------------------------------------|--------------------------------------------------------|-------------------|--------------------------|------------------------------------------------|------------------|----|-----------------|
| 用户审核                                                                             | username                            | istest                                                 |                   |                          |                                                |                  |    |                 |
| <ul> <li>編制:編集):編集: (6式: 1000@mis.cm)</li> <li>編集型:編集型:編集</li> <li>構成</li> </ul> | <br>共有 (특佳息<br>LOB<br>NB            | RCNAME<br>MSI-TK2                                      | 用户名<br>neweistest | <b>波時</b><br>Chen@123456 | EMAIL<br>cherzborgiĝinsi con                   | <b>税志</b><br>待申收 | 戦人 | <b>章</b> 肢<br>/ |
|                                                                                  | Dear                                | chenzhong                                              |                   |                          |                                                |                  |    |                 |
|                                                                                  | 您好,<br>(Hello                       | 您注册的账<br>, your reg                                    | 号已经完成<br>istered  | 成审核<br>account ha        | as been approved)                              |                  |    |                 |
|                                                                                  | 网址键<br>详细信<br>LOB<br>RCNAM<br>USERN | 接(website<br>急如下(det<br>NB<br>E MSI-TK2<br>AME neweist | ailed inf         | https://v                | <del>wx.msik.com.cn/eis/</del><br>as follows). |                  |    |                 |

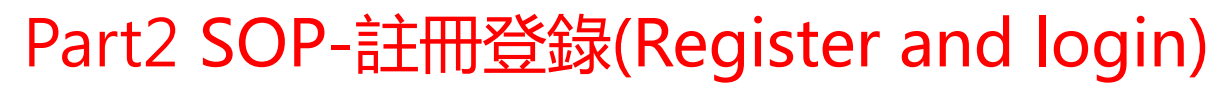

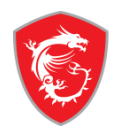

#### 2>密碼重置(Password reset)

- ✓ :未登錄狀態下,用戶通過登錄頁面"忘記密碼", "Lost your password?"按鈕,從頁面設置找回密碼
- ✓ : When not logged in, the user can use Button "忘記密碼" and "lose your password" to retrieve the password from the page settings

| Login to Your Account                            | Recovery Password                                  |
|--------------------------------------------------|----------------------------------------------------|
| Select Login mode                                | chenzhong                                          |
| chenzhong                                        | 填写正确用户名和email重置密码 (Fill in the                     |
|                                                  | correct user name and email to reset the password) |
| LOGIN                                            | MSI email(@msi.com)                                |
| Lost your password? No account? Create one here. | SUBMIT                                             |

## Part2 SOP-註冊登錄(Register and login)

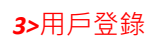

≣⊦

- ✓ 點擊右上角 "登錄"," Login" 按鈕進行賬號登錄
- ✓ Click the "login" and "login" buttons in the upper right corner to log in the account

|        |      |                |                |               |         | ♡ WelCome:              | 🖶 🏶 MSI Official Website | 🖈 Login In | 吕英文/English ❤ |
|--------|------|----------------|----------------|---------------|---------|-------------------------|--------------------------|------------|---------------|
| 🎯 MSi  |      |                |                |               |         |                         |                          |            |               |
| ≡ Home | HOME | SERVICE $\vee$ | WEBSITES       | S LINK $\vee$ |         |                         |                          |            |               |
|        |      |                |                |               |         |                         |                          |            |               |
|        |      |                |                |               |         |                         |                          |            |               |
|        |      | Login to       | o Your A       | ccount        | 选择账号    | <sup>装型(Select ac</sup> | count type)              |            |               |
|        |      | Select I       | Login mode     |               |         |                         |                          |            | •             |
|        |      | chenzhon       | g              | 输入            | 入用户名密码( | (Enter user na          | ame and                  |            |               |
|        |      |                |                | pa            | ssword) |                         |                          |            |               |
|        |      | LOGIN          |                |               |         |                         |                          |            |               |
|        |      | Lost your pa   | issword?       |               |         |                         |                          |            |               |
|        |      | No account?    | ? Create one h | here.         |         |                         |                          |            |               |

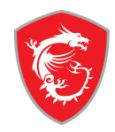

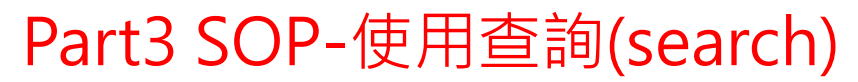

#### 1>頁面導航(Page navigation)

- ✔ 登录后·在首页可以看到"服务项目""相关网站""功能模块""新产品与新技术"四个分类
- ✓ After logging in, you can see the four categories of "service", " websites link", "module" and "new product" on the home page

|        |                | 🗢 WelCome: Chenzt     | oong   @MSI Official | Website 🏢 🖻 Login Out | UpdatePassword Back | -Page   呂英文/English ン |
|--------|----------------|-----------------------|----------------------|-----------------------|---------------------|-----------------------|
| 🎯 MSî  |                |                       |                      |                       |                     |                       |
| ≡ Home | HOME SERVICE V | WEBSITES LINK $arphi$ | MODULE $\checkmark$  | NEWPRODUCT $\vee$     |                     |                       |
|        |                |                       |                      |                       |                     |                       |
|        | NOTEBOOK       | 410.8.DT              | MB                   |                       |                     |                       |
|        | VGA            | Monitor               | EPS&IPS              |                       |                     |                       |
|        |                |                       |                      |                       |                     |                       |

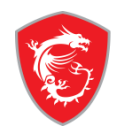

### Part3 SOP-使用查詢(search)

### 1>頁面導航(Page navigation)

- ✓ 選擇相應分類・可瀏覽對應內容(sample:選擇服務項目下的 "NOTEBOOK"),進入內容頁面・可以看到默認分類(產品配置)的內容・在左上角紅框處可以進行分類篩選
- Select the corresponding category to browse the corresponding content (sample: select "notebook" under the service), enter the content page, you can see the content of the default category (product spec), and you can filter by category in the red box in the upper left corner

|        |     |                 |                  | _          |                         |                                           |                     |                      | tâHome   ♡WelCom             | e: Chenzhong 🔰 🎔 MSI Official | Website O Login Out UpdatePassword |
|--------|-----|-----------------|------------------|------------|-------------------------|-------------------------------------------|---------------------|----------------------|------------------------------|-------------------------------|------------------------------------|
| ≡ Home |     | WEBSITES LINK V | MODULE V NEWPROD | ст ~       | <b>MS</b> i             | E                                         | nter the search key | such as Modern 14, M | IS-14C4, 14C4 or any keyword | Q                             |                                    |
|        | VCA | Monitor         | EPS&IPS          | = Rep      | pairInfo ~              | REPAIRINFO                                | TESTINFO            | SOFTWARE             | SERVICE POLICY               | SUPPORTSERVICE                |                                    |
|        |     |                 |                  | NPI Techr  | inical Information >    | Product Spec                              | Repair Error Code   | 8                    |                              |                               |                                    |
|        |     |                 |                  | NPI Traini | ning Video >            | IO Appearance Diagram                     | Repair RMA Code     | 1                    |                              |                               |                                    |
|        |     |                 |                  | NEC NPI 1  | Technical Information > | Block Diagram<br>Mechanical Explode Graph | HDD IMAGE<br>Bitmap |                      |                              |                               |                                    |
|        |     |                 |                  | BIOS And   | d EC >                  | NB Assemble SOP                           | Circuit Diagram     |                      |                              |                               |                                    |
|        |     |                 |                  | ECN And    | ITSG >                  | NB Disassembled SOP                       | Cosmetic Inspect    | tion Standard        |                              | 5 A12UD                       | Sword 15 A12UC<br>MS-1584          |
|        |     |                 |                  | Profile An | nd Tools >              | 2022-04-22 15:48:47                       | im.                 | 2022-03-25 16:07:22  | 2 <b>1121</b> 202            | -03-18 15:41:33               | 2022-03-18 15:41:10                |
|        |     |                 |                  | Repair Ca  | ase >                   |                                           |                     |                      |                              |                               |                                    |

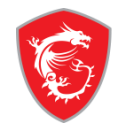

### Part3 SOP-使用查詢(search)

### 2>搜索(search)

- ✓ :在內容頁 · 通過搜索框輸入機種可以模糊查詢 (以MS-16U6 為例) · 點擊左側的分類可對內容進行歸類
- In the content page, enter the model through the search box to make fuzzy query (example : MS-16U6), and click the classification on the left to classify the content

|                                              |   |                 |              |          | GìHome │ ♡Welcom    | e: Chenzhong ү 💆 MSI Of | ficial Website   \varTheta Login Out | UpdatePasswo |
|----------------------------------------------|---|-----------------|--------------|----------|---------------------|-------------------------|--------------------------------------|--------------|
| 🎯 msi                                        |   |                 | MS-16U6      |          |                     | Q                       |                                      |              |
| ≡ Search                                     |   | REPAIRINFO      | TESTINFO     | SOFTWARE | SERVICE POLICY      |                         |                                      |              |
| earch > MS-16U6                              |   |                 |              |          |                     |                         |                                      |              |
| REPAIRINED                                   |   | <b>(1) (</b> 2) |              |          |                     |                         |                                      |              |
|                                              |   | -               |              |          |                     |                         |                                      |              |
| NPI Technical Information(15)                | ^ | Marketname      | Sub_category | Filenar  | ne                  |                         | time                                 | Operate      |
| Product Spec(2)                              |   | ALPHA 15        | ASSY(L2)     | MS-16U   | 16 EN(20191128).pdf |                         | 2022-04-18 14:54:18                  | Ŕ            |
| IO Appearance Diagram(2)<br>Block Diagram(2) |   | Alpha 15        | ASSY(L2)     | MS-16U   | /6 EN(20200831).pdf |                         | 2022-04-18 14:54:18 <b></b>          | ê            |
|                                              |   |                 |              |          |                     |                         |                                      |              |

| Product Spec(2)                                    |   | ALPHA 15       | ASSY(L2)                                | MS-16U6 EN(20191128).pdf                 | 2022-04-18 14:54:18           | Ŕ |
|----------------------------------------------------|---|----------------|-----------------------------------------|------------------------------------------|-------------------------------|---|
| IO Appearance Diagram(2)                           |   | Alpha 15       | ASSY(L2)                                | MS-16U6 EN(20200831).pdf                 | 2022-04-18 14:54:18           | ŵ |
| Block Diagram(2)<br>Mechanical Explode Graph(2)    |   | Alpha15 A3DDK  | ASSY(L2)                                | MS-16U6 EN(20200426).pdf                 | 2022-04-18 14:54:18           | ê |
| NB Assemble SOP(2)                                 |   | Alpha15 A3DDK  | ASSY(L2)                                | MS-16U6 EN(20200421).pdf                 | 2022-04-18 14:54:18 m = u     | R |
| NB Disassembled SOP(2)                             |   | ALPHA 15 A3DD  | ASSY(L2)                                | MS-16UX EN(20191119).pdf                 | 2022-04-18 14:54:18           | ê |
| Repair Error Code(1)<br>Repair RMA Code(1)         |   | Alpha15 A3DDK  | ASSY(L2)                                | MS-16U6 EN(20200325).pdf                 | 2022-04-18 14:54:18 m = u     | R |
| HDD IMAGE(1)                                       |   | ALPHA 15       | ASSY(L2)                                | MS-16U6 EN(20191213).pdf                 | 2022-04-18 14:54:18 <b></b> u | æ |
| bitmap(0)                                          |   | ALPHA 15       | ASSY(L2)                                | MS-16U6 EN(20191119).pdf                 | 2022-04-18 14:54:18 <b></b> u | ŵ |
| NPI Training Video(19)                             | ~ | Alpha 15 A3DCK | ASSY(L2)                                | MS-16U6 EN(20201019).pdf                 | 2022-04-18 14:54:18 m = u     | ŵ |
| NEC NPI Technical Information(0)<br>BIOS And EC(4) | č | all model      | Introduction of NB<br>disassembly tools | Introduction of NB disassembly tools.mp4 | 2021-3-12 10:50:57            | Ŕ |

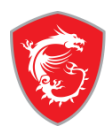

### Part4 SOP-文檔和視頻播放(PDF and Video)

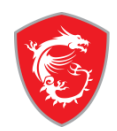

#### 1>文檔和視頻功能 ( PDF and Video )

- ✓ :在內容頁點擊機種,進入播放頁面,可以在線瀏覽視頻或PDF文檔
- Click the model on the content page to enter the playback page, and you can browse videos or PDF documents online

|                                                 |                     |                        |                      | _                   | $\equiv v$  | /iew              |                                                                                     |                                                                                                    |                                                                                          |                                 |
|-------------------------------------------------|---------------------|------------------------|----------------------|---------------------|-------------|-------------------|-------------------------------------------------------------------------------------|----------------------------------------------------------------------------------------------------|------------------------------------------------------------------------------------------|---------------------------------|
| $\equiv$ RepairInfo                             | V REPAIRINFO TESTIN | FO SOFTWARE SERVICE    | POLICY SUPPORTSERVIC | E                   | Information | > NPI Technica    | al Information > Prod                                                               | uct Spec                                                                                                    |                                                                                          |                                 |
| RepairInfo > NPI Technical Information > Produc | ct Spec             |                        |                      |                     |             | ן א נ             | ▶ <u>1</u> 頁•共3頁                                                                    | - + 目動館飲                                                                                                    |                                                                                          | » INFOMATION                    |
| MSI GAMING                                      | •                   |                        |                      |                     |             |                   |                                                                                     | MC 1/0/ 高只提拔 / Du                                                                                                    | adust Cover )                                                                            | Filename: MS-17R1 (Stealth 1_   |
|                                                 |                     |                        |                      |                     |             | Version 2021-0002 | 1                                                                                   | M3-1406 /# 007%18 ( PT                                                                                                    | bauct Spec.)                                                                             | Marketname: Stealth 17M A12UE   |
| GT Series                                       | Stealth 17M A12UE   | Modern 15 B12M         | Sword 15 A12UD       | Sword 15 A12UC      |             | Model name        |                                                                                     | Prestigo 14(ADL-P28) /MS-14C6<br>Prestigo 14 AT2UD(DARD-PL RTX 3050T)<br>Prestigo 14 AT2UD(CN20-PD RTX 3050)<br>Prestigo 14 AT2UC(CN20-PD RTX 3050)<br>Prestigo 14 ST2C(CN10-0.430TX 1450)<br>Prestigo 14Evo AT2M(UMA)                                                                                                   |                                                                                          | Createtime: 2022-04-22 15:48:47 |
| GE Series                                       | MS-17R1             | MS-15H1                | MS-1584              | MS-1584             |             | Tema              | Size                                                                                | Sect 1<br>14/100<br>1) Frenkun Clampell / non-touch                                                                                                    | Senark                                                                                   | Filetype: pdf                   |
| GP Series                                       | 2022-04-22 15:48:47 | 2022-03-25 16:07:22mem | 2022-03-18 15:41:33  | 2022-03-18 15:41:10 |             | Model             | 0<br>ME                                                                             | 2) Premium Clamsell / Finger Touch (Refer to MS-1404 as design reset<br>follow MS-1408<br>(Solaw MS-1408<br>P non-touch                                                                                                    | carbon srav Ablue store                                                                  | Filesize: 0.53MB                |
| _ GL Series                                     |                     |                        |                      |                     |             | Display           | LCD Type (Resolution/Refresh<br>rate/Response time/Color<br>space/Viewing angle)    | Prod / etra/ class to toos antod / Its-Level<br>Und/ alexi? Join Aabeh RBG. Vis-Level<br>* Proc)obst2 / Its-Level / Its-Level<br># Touch panel (Refer to MS-14C4 as design reserve)<br>Prod / abs/2 (Joint to 1000x, HSG6) / Its-Level (State att-M<br>Prod / abs/2 (Joint to 1000x, HSG6) / Its-Level (State att-M<br>) | Panel KR list, sync with KP PM.<br>Please chock with panel vendor for "s04ct" as default | Version: ver:1.0                |
| GV Series                                       |                     |                        |                      |                     |             |                   | Power<br>True Color<br>True Final<br>Colman verified<br>Processor Type<br>Processor | PSC 1412-151-151-0115<br>Vel<br>N<br>AD_PSC 1.10<br>SOC                                                                                                    | Print To Saine Base                                                                      | View_num: 0                     |
|                                                 |                     |                        |                      |                     |             | CPU<br>Teuch      | CPU Core (Max)<br>(GPU/Max)<br>TOP<br>Cover Glass                                   | 40-85<br>Innel inte Graphics Xe<br>269<br>Olere Over Glass with JAN/AF for touch sku<br>Olere Over Glass with JAN/AF for touch sku<br>O-Franz Functionale & Jan/Ar Ben Touch with Morreach MPP 20                                                                                                    | 包括接筆員單級語Presign不出                                                                        | Down_num: 0                     |
|                                                 |                     |                        |                      |                     |             | GPU               | Product name<br>Marketing name<br>TDP / vmaw interface / Capacity                   | TTD: / Low Rower<br>() 0x020-P0 (2) 59W with GOORs<br>2) 0x020-P0 (2) 59W with GOORs<br>3) NEP-061-6 (Selign reserve)<br>4) 1x04/175 x Secenice (270 Xel) for posient athena 1 (1)                                                                                                    |                                                                                          | fileowner: yunyang              |
|                                                 |                     |                        |                      |                     |             | Thermal           | Pan                                                                                 | fadera un un un un rando                                                                                                    | ************************************                                                     | Uploadowner: null               |

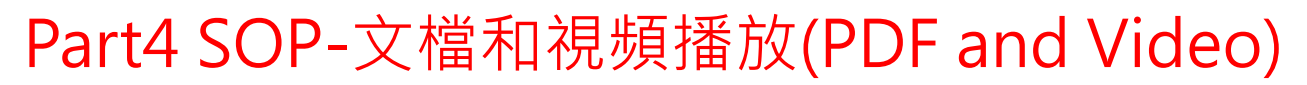

#### 1>文檔和視頻下載(Download)

- ✓ :在播放頁面,點擊右側 "Download" 按鈕,可下載文檔
- $\checkmark$  : On the play page, click the "download" button on the right to download the documen

#### ≡ View

nformation > NPI Technical Information > Product Spec

| ₽ <b>†</b>  3                   | ▶ 1 <mark>頁'共3頁</mark>                                                           | - + 自動績放                                                                                                    | ء <b>۲ ۾</b>                                                                                                    | • · · · | INFOMATION                     |
|---------------------------------|----------------------------------------------------------------------------------|----------------------------------------------------------------------------------------------------|----------------------------------------------------------------------------------------------------|---------|--------------------------------|
| Veraion 2021-0202<br>Model name | 1                                                                                | MS-14C6 產品規格(Proc<br>Prestige 14(ADL-P28) /M5-14C6                                                                                                    | luct Spec.)                                                                                                    |         | Marketname: Stealth 17M A12UE  |
| Marketing name                  |                                                                                  | Prostige 14 A12UD (ON20-PL, RTX 30501)<br>Prestige 14 A12UC (ON20-PC RTX 3050)<br>Prestige 14 A12SC (N15P-061-A,0TX 1650)<br>Prestige 14Evo A12M(UMA)                                                     |                                                                                                    |         | Createtime: 2022-04-22 15:48:4 |
| items<br>Model                  | Size<br>Form Factor                                                              | Spect<br>147/169<br>1) Premium Clamsell / non-touch<br>2) Premium Clamsell / Finger Touch (Refer to MS-14C4 as design reserve)                                                                            | Remark                                                                                                    | -       | Eiletype: pdf                  |
|                                 | ID<br>ME                                                                         | follow MS-14C8<br>follow MS-14C8<br>5 non-touch<br>PHD/ s0Hz/ close to 100% sRG5/ IPS-Level                                                                                                    | carbon gray Sblue stone                                                                                                    |         | Filesize: 0.53MB               |
| Display                         | LCD Type (Resolution/Refresh<br>rate/Response time/Color<br>space/Viewing angle) | UHD/ GOH2/100% AGOB4 RGB/ IPS-Level<br>* FHD/GOH2/ IPS-Level/1w panel (160nits) for Evo sku<br># Touch panel (Refer to MS-14C4 as design reserve)<br>FHD/ 60H2/ Gots to 100% sROB/ IPS-Level/ Glass AR+AF | Panel KR list, sync with KP PM.<br>Please check with panel vendor for "60Hz" as default                                                                                                    |         | Version: ver:1.0               |
|                                 | Power<br>True Color<br>True Pixel<br>CalMan Verified                             | PSR2/LRR26/EBL@isonits<br>Ves<br>na<br>na                                                                                                    | refer to panel spec                                                                                                    |         | := View_num: 0                 |
| CPU                             | Package<br>CPU Core (Max)<br>IGPU(Max)<br>TDP                                    | AUC-PAGIN/ 101<br>SOC<br>60-80<br>Intel Iris Graphics Xe<br>28W                                                                                                    |                                                                                                    |         | - Down_num: 0                  |
| Touch                           | Cover Glass<br>Touch Type                                                        | Glare Cover Glass with AR/AP for touch sku<br>10-Finger Touch display & Active Pen Touch with Microsoft MPP 2.0<br>RTD3 / Low Power                                                                       | 總路預留,實業總統Prestige 不出                                                                                                    | 1       |                                |
| GPU                             | Product name<br>Marketing name<br>TDP / VRAM Interface / Capacity                | 10 EN20-PF (Q) 35W with GDDRe<br>2) GN20-PO (Q) 35W with GDDRe<br>3) NISP-G01-A (design reserve)<br>4) IMA/IRIS X6 (tranhirs (FV) SKU for project atbeca 3.0)                                             |                                                                                                    |         | fileowner: yunyang             |
| Thermal                         | Pan                                                                              | refer to MS-1469/CPU为企業項目<br>tr (both zame site)                                                                                                    | - CPU 記録書店: / Anier to C Spac update<br>- Sance UR Note 書名 UNE S UNES UPDATE<br>- Sance UR Note 書名 UNES UNES UPDATE<br>- CPU-UPD Notemain Anies Gelain, L-L-ANDREINS 医思想定题者書(Propert Albendi<br>- CPU-UPD Notemain Anies Gelain, L-L-ANDREINS 医思想定题者者 TEO DP THERMAL BO<br>Thomas LOOK () UPDATE<br>- Sance UPDATE - Sance UPDATE<br>- Sance UPDATE<br>- San |         | DOWNLOAD                       |

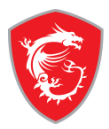

## MADE FOR **GAMERS** & **CREATORS**

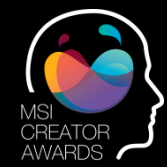

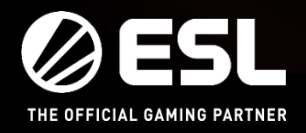

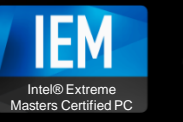

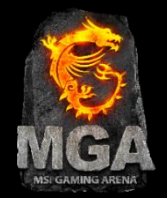